## [ふぇらむ電子ジャーナルへのアクセス方法]

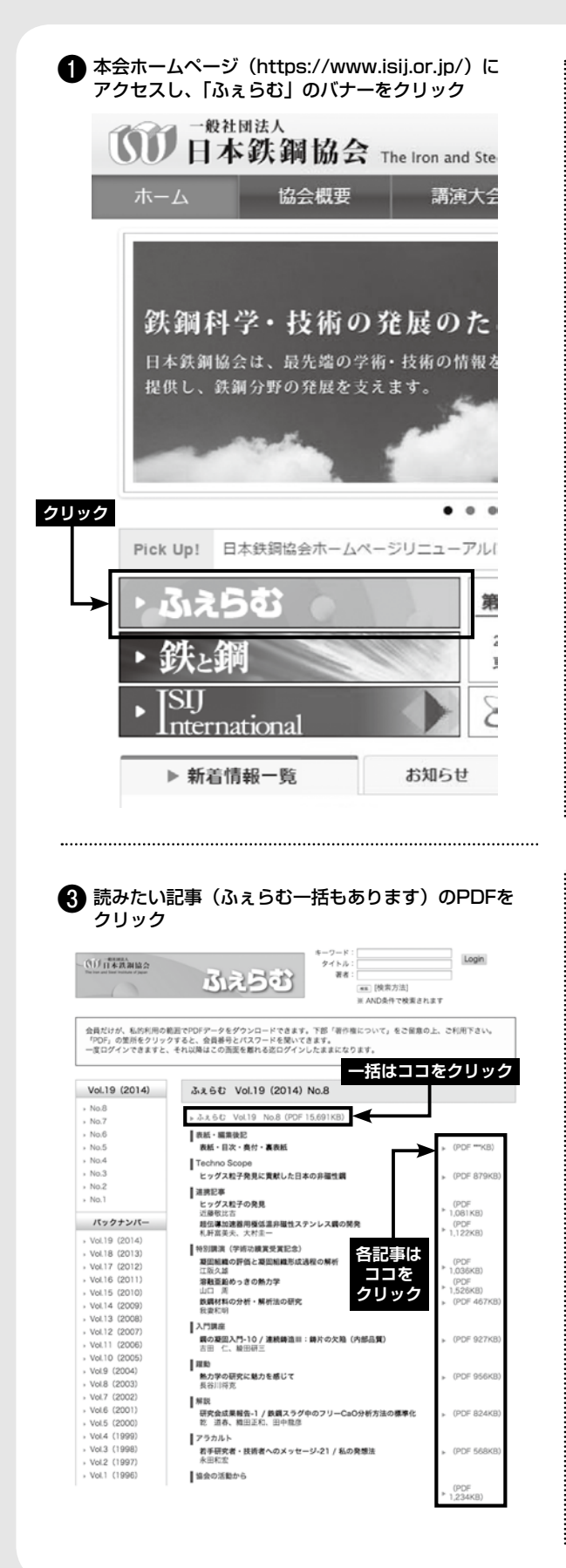

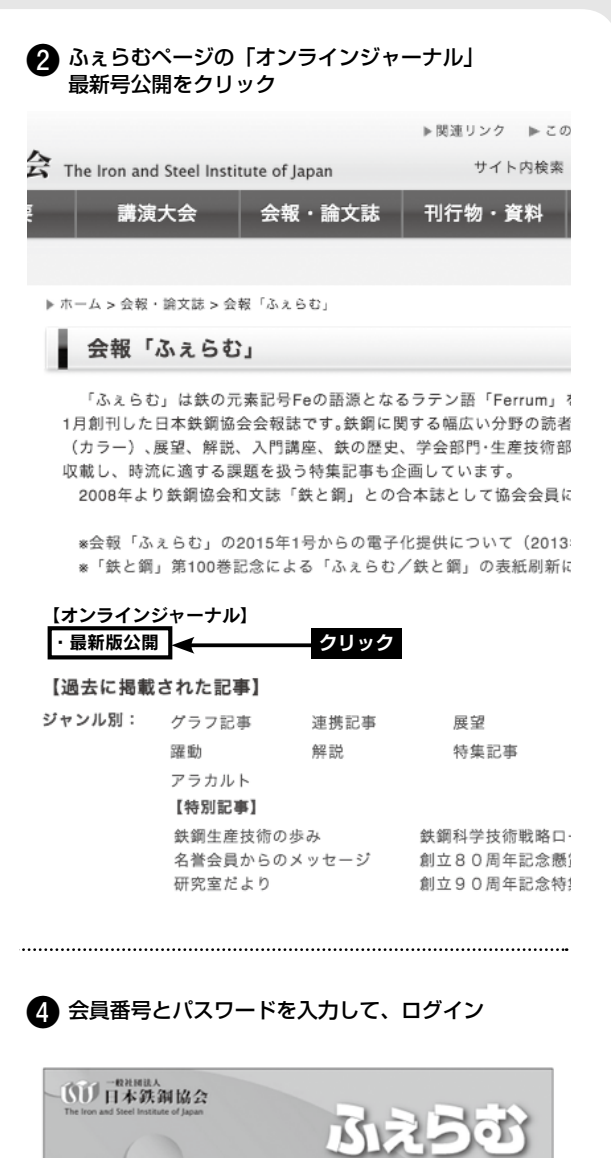

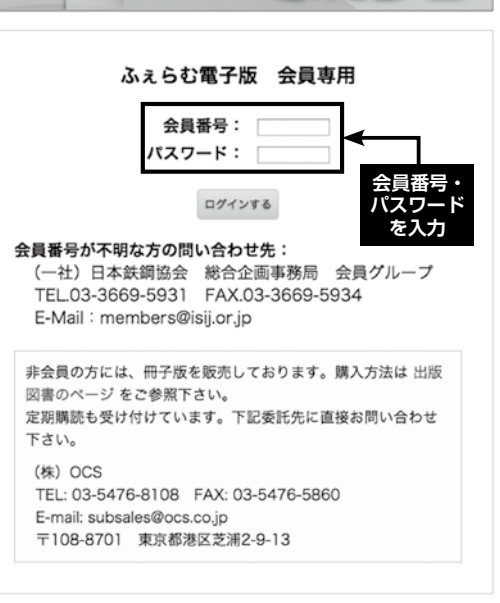